## Elementary and Jr. High Parent/Teacher Conference Scheduler Instructions

We are able to use our parent/teacher conferences feature of our website to allow <u>you</u> to choose what time you would like to meet with your child's elementary or junior high teacher(s). Please feel free to contact us with any questions!

Go to: heartlandschools.org

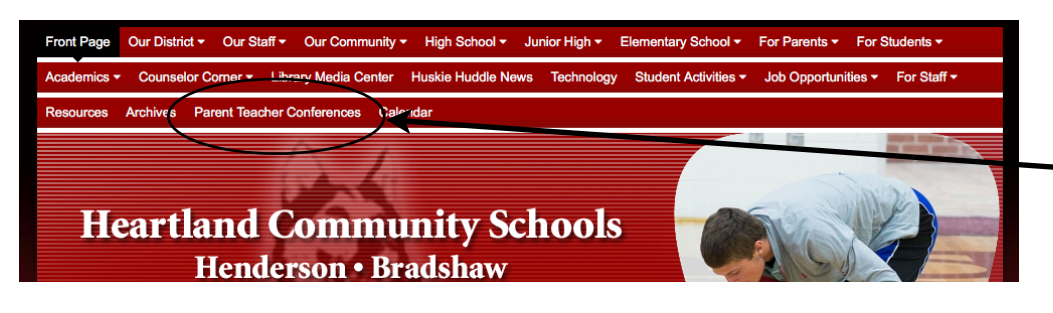

In order to use the system, you must have an account on our website.

Select Parent Teacher Conferences in the main menu.

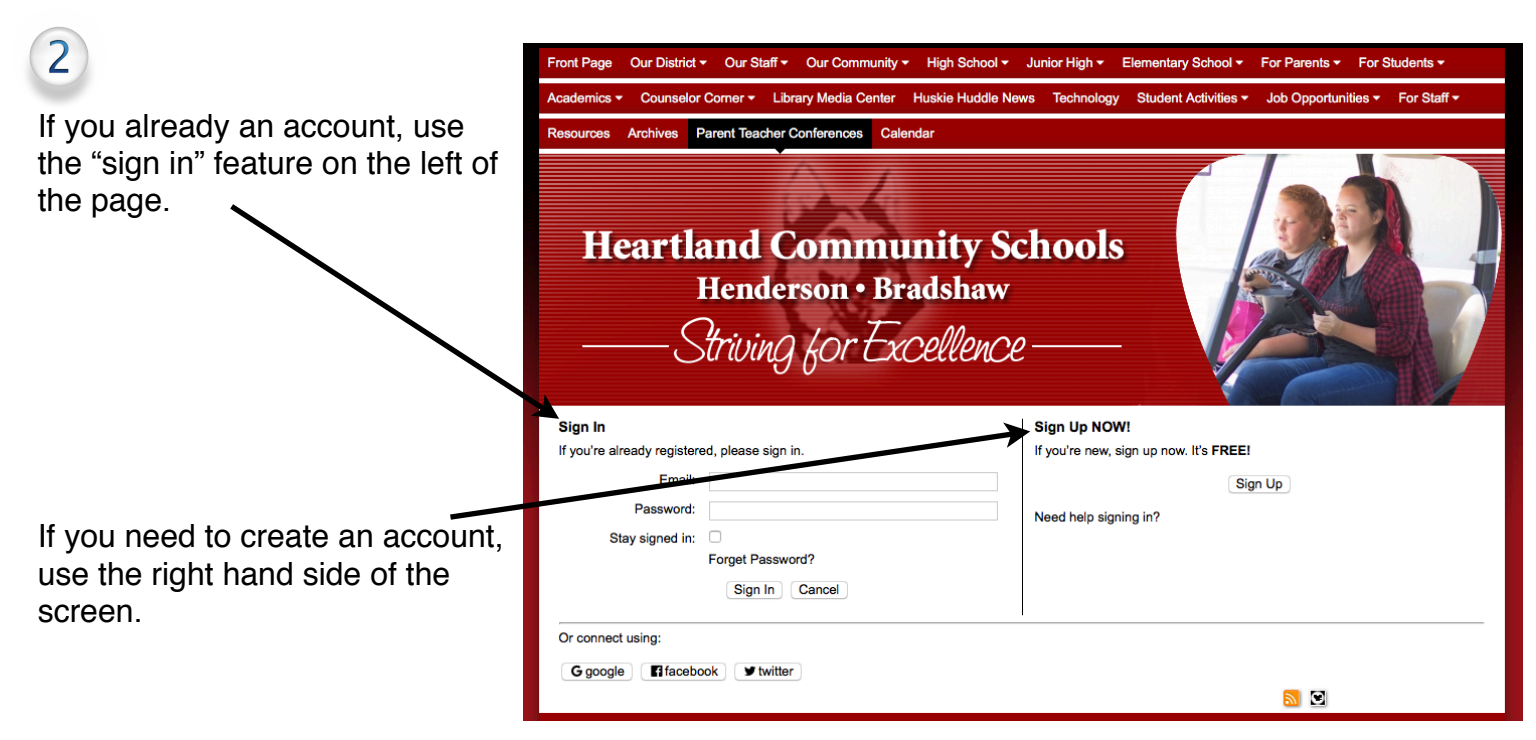

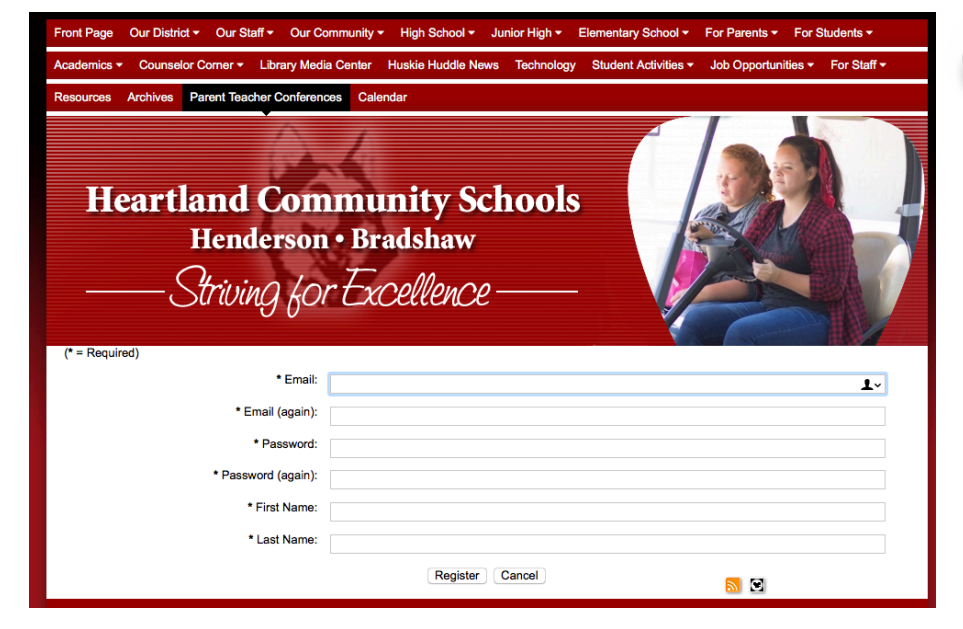

The information that you enter should be your actual personal information and a valid email address for correspondence purposes.

3

Be sure to use a password that you can remember.

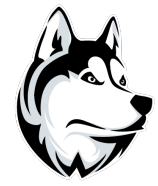

## Parent Teacher Conferences

Sign Out

Welcome to Parent Teacher Conferences. Please select one of the available conferences for more options.

| Conferences    |                                                            |
|----------------|------------------------------------------------------------|
| Date           | Description                                                |
| March 05, 2018 | Elementary Parent/Teacher Conferences (4:30-8:30)          |
| March 06, 2018 | Elementary Parent/Teacher Conferences (4:20 8:00)          |
| March 06, 2018 | Jr. High Student-Led Parent/Teacher Conference (6:30-8:30) |

Once you have created an account and logged in to the website, you should see a list of conference dates.

Choose the conference on the date you wish to attend.

## Parent Teacher Conferences Sign Out Please select from one or more of the available teachers for scheduling options. Up to eight On this screen, you will select the teachers may be chosen at a time. You may return to this page and select additional teachers as needed. teacher(s) for which you would like to see available times. Search Teachers: Search Your search found 4 matches. 1 – 4 are shown below. IMPORTANT At the bottom of the window, you Teachers will see a blank for "Student Name Class Select Name". This must be filled in to McClarnen, John continue. Ostmeyer, Sarah 1 Regier, Carrie Renz, Britany Student Name: Continue Parent Teacher Conferences Sign Out 6 Please check the boxes for the desired appointments. Press Update to reserve your times. A green background indicates the reservation has been successful. A grey background The next screen shows you those times indicates the time slot is no longer available. that may be chosen (clear), that you Available Appointments have selected (green), and those that Time r. Carr Rec March 06, 2018 are already reserved (gray). 6:30 PM 6:50 PM You may return to this screen at any 7:10 PM Reserved 7:30 PM time to change your requests, as well. 7:50 PM 8:10 PM Once you have made your Teacher Selection Update selections, be sure to click on the "Update" button a the bottom of the window. Parent Teacher Conferences March 06, 2018 You can scroll down to see and print all 6:30 PM 6:50 PM Regier, Carrie Try of your reservations by teacher and time. This report was generated from Heartland Community Schools Site URL: http://heartlandschools.socs.net/ Click here to print